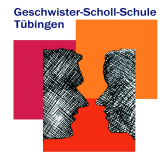

# **Anleitung Registrierung**

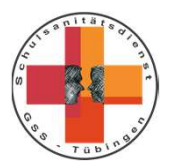

Im Folgenden sind die einzelnen Schritte zur Registrierung im Centogene Portal beschrieben. Bitte befolgen Sie diese exakt wie beschrieben und in dieser Reihenfolge. Nur wenn Sie sich bzw. Ihr Kind registriert haben, ist es uns möglich ein Test auf das SARS-CoV-2 (Corona) Virus aufzunehmen bzw. ihrem Kind zuzuordnen. Aufgrund von negativen Erfahrungen mit der Anmeldung über Mobilgeräte, empfehlen wir zur Anmeldung einen Laptop oder Desktop PC zu verwenden.

Falls Sie Kinder sowohl an der Geschwister-Scholl-Schule **als auch** an der Dorfackerschule haben, müssen Sie diese getrennt voneinander, am besten über zwei verschiedene E-Mail Adressen, anmelden. In diesem Fall bekommen Sie auch **zwei Einladungs-E-Mails**. Wie mehrere Kinder an **einer** Schule angemeldet werden können, ist in Schritt 8 beschrieben.

Zu den folgenden Zeiten können die Tests abgegeben werden (Persönlichen ID-Code bitte mitbringen!), von Mittwoch (9.9.) bis Freitag (11.9.) wird es während der Testzeiten auch ein Infostand auf dem Pausenhof der GSS geben:

| MO, 07.09.2020:                    | 7:30 – 13:00 Uhr (Nur für Teilnehmer*innen der Sommerschule/Lernbrücke!)                                                                                 |
|------------------------------------|----------------------------------------------------------------------------------------------------|
| MI, 09.09.2020:                    | 8:00 – 18:00 Uhr + Infostand                                                                                                    |
| DO, 10.09.2020:                    | 8:00 – 18:00 Uhr + Infostand                                                                                                    |
| FR, 11.09.2020:                    | 8:00 – 13:00 Uhr + Infostand                                                                                                    |
| MO, 14.09.2020:<br>DI, 15.09.2020: | Nur für Schüler*innen, die in den Ferien keinen Test abgeben konnten<br>Für die neuen Fünftklässler*innen, die in den Ferien keinen Test angeben konnten |

### Schritt 1: Einladungs-E-Mail

Sobald wir Ihre E-Mail Adresse an Centogene weitergegeben haben, erhalten Sie eine Einladungs-E-Mail von Centogene mit einem Link. Klicken Sie auf diesen, um zur Registrierungsseite zu und somit zum nächsten Schritt zu gelangen. Manche Browser werden von der Website nicht unterstützt, dann erscheint eine Fehlermeldung. Wir empfehlen den Google Chrome Browser zu verwenden.

Die Registrierung funktioniert <u>ausschließlich</u> über diesen Link. Bitte wenden Sie sich an uns, wenn Sie keine solche E-Mail erhalten haben.

| benedict-bleidt@gss-tue.de             |                                                                             |
|----------------------------------------|-----------------------------------------------------------------------------|
| Von:                                   | Centogene Corona Test App <no-reply@centogene.com></no-reply@centogene.com> |
| Gesendet:                              | Freitag, 24. Juli 2020 15:46                                                |
| An:                                    | benedict-bleidt@gss-tue.de                                                  |
| Betreff:                               | Corona Test App - Zur Institution hinzugefügt                               |
| Sehr geehrte(r) benedict-bleidt@gss    | -tue.de,                                                                    |
| Sie wurden von der Institution "Gesc   | chwister-Scholl-Schule Tübingen" eingeladen. Wenn Sie dieser Institution    |
| beitreten wollen, klicken Sie bitte au | f den Aktivierungsknopf                                                     |
| KLICKEN SIE HIER, um der Insti         | itution "Geschwister-Scholl-Schule Tübingen" beizutreten.                   |
| Bitte melden Sie sich sicherheitshap   | er neu in der Corona rest App an, um die Zuweisung abzuschließen.           |
| Ihr CENTOGENE Team                     |                                                                             |

Geschwister-Scholl-Schule Tüblingen

Geschwister-Scholl-Schule SARS-CoV-2 Testung:

# **Anleitung Registrierung**

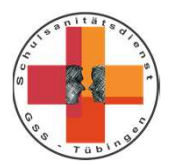

### Schritt 2: Passworteingabe

Es öffnet sich eine Seite auf der Sie aufgefordert werden, ein neues Passwort für ihren Account bei Centogene zu setzen. Dieses muss mindestens 8 Stellen haben; Sonderzeichen, Buchstaben und Zahlen enthalten. Geben Sie ihr neues Passwort in beiden Feldern ein und klicken Sie auf "Aktivieren". Somit sind Sie bei Centogene registriert und werden zum Anmeldebildschirm weitergeleitet.

### Schritt 3: Anmelden

Nun können Sie sich mit dem neu gesetzten Passwort **und der Eltern E-Mail Adresse, an die die Einladungs-E-Mail gesendet wurde**, anmelden. Die E-Mail Adresse kann nicht selbstständig geändert werden. Wichtig: Bitte klicken Sie auf *"Anmelden"* **nicht** *"<del>Registrioren"</del>!* 

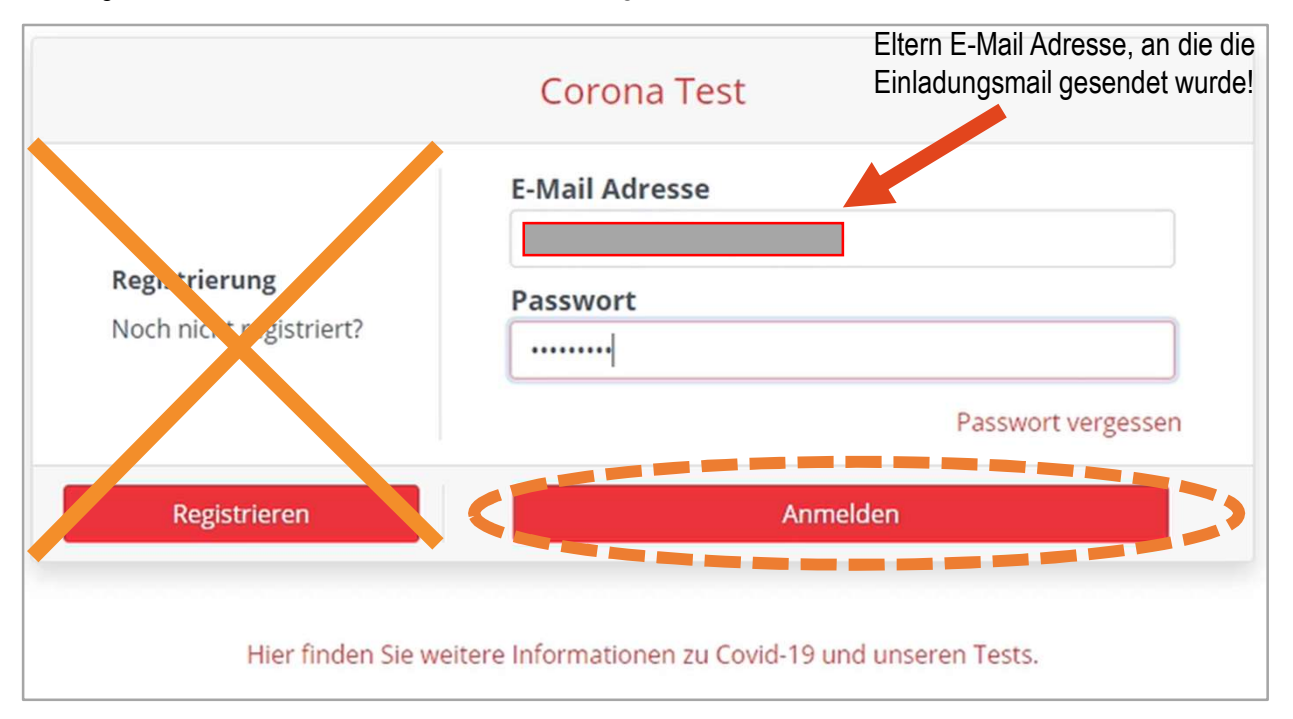

Geschwister-Scholl-Schule SARS-CoV-2 Testung:

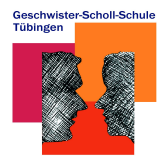

## **Anleitung Registrierung**

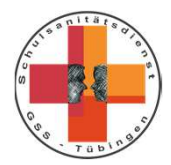

### Schritt 4: Einladungsbestätigung

Als nächstes werden Sie aufgefordert, ihre Rolle in der Institution anzugeben. Da Sie ihr Kind direkt anmelden, wählen Sie bitte *"Bewohner, Schüler oder Nutzer der Institution"* aus. Weiter unten finden sich die Felder *"Speicherung der Daten zur Durchführung und Untersuchung"* und *"Speicherung der Daten zur anonym wissenschaftlich-statistischen Auswertung durch die Centogene GmbH"*, beide sind erforderlich und müssen angeklickt werden, da die Anmeldung ansonsten nicht funktioniert. Letzteres hat jedoch nichts mit der Begleitstudie der Kinderklinik zu tun. Anschließend kann der Vorgang mit *"SPEICHERN"* abgeschlossen werden.

| Bestätigung zur Einladung der Institution                                                                                                    |
|----------------------------------------------------------------------------------------------------|
| Sie wurden von der Institution Geschwister-Scholl-Schule Tübingen eingeladen. Wenn Sie dieser Institution beitreten wollen, klicken Sie bitte auf den Knopf BESTÄTIGEN.<br>Bitte beachten Sie, dass dann die Daten aller Ihrer angelegten Personen für die Institution sichtbar sind.         |
| Zugehörigkeitsverhältnis zur Institution                                                                                                    |
| Durch Auswahl der jeweiligen Angabe und anschließendem "Angabe speichern" bestätige ich die Zugehörigkeit von mir bzw. des Probanden, dessen Sorgeberechtigter, gesetzlicher Vormund oder rechtlicher Betreuer ich bin, zu der ausgewählten Institution.                                      |
| Mitarbeiter.der.Institution.                                                                                                    |
| X Bewohner, Schüler oder Nutzer der Institution, oder                                                                                                    |
| Angehöriger eines Mitarbeiters, Bewohners, Schülers oder Nutzers der Institution                                                                                                    |
| Durch Klicken auf "Speichern" beauftrage ich die Dr. Bauer Laboratoriums GmbH, meine Rachenabstrichprobe bzw. die des Probanden, dessen Sorgeberechtigter, gesetzlicher Vormund oder rechtlicher Betreuer ich bin, auf das Vorliegen einer Infektion mit dem SARS-CoV-2-Virus zu untersuchen. |
| Durch Klicken auf "Speichern" willige ich außerdem jederzeit widerruflich darin ein, dass die Centogene GmbH und die Dr. Bauer Laboratoriums GmbH personenbezogene<br>Deten über mich                                                                                                    |
| 🔀 zum weck der Organisation und Durchführung der Untersuchung                                                                                                    |
| 🛛 zur Zweck der anonymisierten wissenschaftlich-statistischen Auswertung durch die Centogene GmbH                                                                                                    |

## Schritt 5: Mehrfaktor-Authentifizierungs Hinweis

Zunächst erscheint ein Hinweis zur Mehrfaktor-Authentifizierung. D.h. wenn Sie sich anmelden wird eine PIN an Ihr Mobiltelefon gesendet, die dann obenfalls zur Anmeldung benötigt wird. Dies erhöht die Sicherheit, muss aber nicht zwingend aktiviert werden. Klicken Sie zum fortfahren auf "OK".

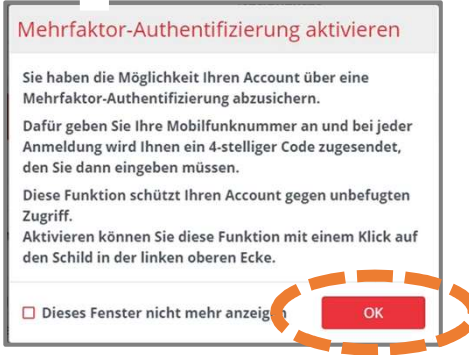

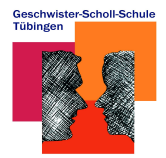

## **Anleitung Registrierung**

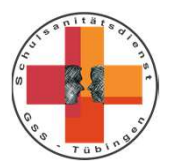

### Schritt 6: Eingabe der persönlichen Daten (Kind!)

Die Eingabe von Namen und Kontaktdaten (Adresse, Telefonnummer) ist erforderlich. Die Angabe zu Reisepass und Reisezielen ist jedoch nicht notwendig.

Bitte geben Sie im Feld "Ergänzende Information" die Klasse ihres Kindes ohne Leerzeichen an, z.B. 6.4, 10a, 11, 12.

| Mehrfaktor-Authentifizierung |                | CENT GENE COMPANY |                            |                                        |  |          |   |
|------------------------------|----------------|-------------------|----------------------------|----------------------------------------|--|----------|---|
| Angaben zur Person           |                |                   |                            |                                        |  |          |   |
| Anrede                       |                | Titel             |                            | Nachname                               |  | Vorname  |   |
| Herr                         | ~              |                   |                            | Bleidt                                 |  | Benedict |   |
| Geburtsdatum                 |                | Ergänzende Inform | ation                      | Nationalität                           |  |          |   |
| 16 • Sep • 2020 •            |                | 11                |                            | Deutschland                            |  |          |   |
|                              |                |                   |                            |                                        |  |          |   |
| 22.00000000000               |                |                   |                            |                                        |  |          |   |
| Kontaktdaten                 |                |                   |                            |                                        |  |          |   |
| Land                         | PLZ            |                   | Ort                        |                                        |  |          |   |
| Deutschland                  | 72070          |                   | Tübingen                   |                                        |  |          |   |
| Straße                       |                |                   | Hausnummer                 |                                        |  |          |   |
| Dornäckerweg                 |                |                   | 1234                       |                                        |  |          |   |
| Telefonnummer                |                |                   | E-Mail Adresse             |                                        |  |          |   |
| 0157 50381234                |                |                   | benedict-bleidt@gss-tue.de |                                        |  |          |   |
|                              |                |                   |                            |                                        |  |          |   |
| Wird Ihr Aufenthaltsort i    | n den nächsten | 14 Tagen vom V    | Vohnort abweichen?         |                                        |  |          | * |
|                              |                | 0                 |                            |                                        |  |          |   |
| 🗖 Ja                         | Nein           |                   |                            |                                        |  |          |   |
| Land                         | PLZ            |                   | Ort                        |                                        |  |          |   |
|                              |                |                   |                            |                                        |  |          |   |
| 2                            |                |                   | Impressum Datenschutz      | Nutzungsbedingungen Widerrufsbelehrung |  |          |   |

#### Schritt 7: Persönlichen ID-Code herunterladen

Zur pseudonymisierten Zuordnung der Tests wird ein persönlicher ID-Code in Form eines QR-Codes benötigt. Bringen Sie diesen ausgedruckt oder digital auf dem Handy o.Ä. in der letzten Ferienwoche mit, wenn Sie sich in dieser Woche testen lassen wollen. Um diesen Aufzurufen klicken Sie auf ihren Namen.

| Mehrfaktor-Authentifizierung                                                           |          | E 🚭          | ✓ Person erfolgreich gespeichert |
|----------------------------------------------------------------------------------------|----------|--------------|----------------------------------|
| Nachname                                                                               | Vorname  | Geburtsdatum | ID                               |
| Bleidt                                                                                 | Benedict | 16.09.2020   | 4511912345                       |
| Person* hinzufügen     Person einladen     Person, dessen gesetzlicher Vormund ich bin |          |              |                                  |

Dann öffnet sich ein Fenster mit den angegebenen Daten. Weiter unten lässt sich dort auch die persönliche ID herunterladen. Klicken Sie dafür auf "Download Personen ID-Code". Dann wird eine PDF mit ihrem persönlichen ID QR-Code heruntergeladen, die Sie ausgedruckt oder digital mitbringen können.

| +                                          |                               |                            | Deutsch |
|--------------------------------------------|-------------------------------|----------------------------|---------|
| Wird Ihr Aufenth                           | altsort in den nächsten 14 Ta | gen vom Wohnort abweichen? | *       |
| 🗖 Ja                                       | 🛛 Nein                        |                            |         |
| Land                                       | PLZ                           | Ort                        |         |
| Straße                                     |                               | Hausnummer                 |         |
| Telefonnummer                              |                               |                            |         |
| Testdaten                                  |                               |                            |         |
| Persönliche Identifikati<br>Pl- 4511912345 | onsnummer                     | Download Person ID-code    |         |

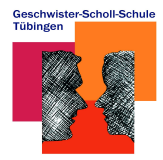

## **Anleitung Registrierung**

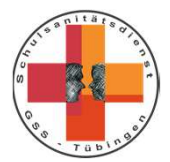

## Ggf. Schritt 8: Weitere Person hinzufügen

Nur wenn Sie mehr als ein Kind an der GSS haben:

Sie können ein zweites Kind, dessen gesetzlicher Vormund Sie sind, hinzufügen. Klicken Sie dafür auf " + Person\* hinzufügen" klicken. Sie werden dann zu der aus Schritt 5 bekannten Seite weitergeleitet. Verfahren Sie dort wie in Schritt 5 & 6 dieser Anleitung beschrieben fort, geben allerdings die Daten des zweiten Kindes an.

| Mehrfaktor-Authentifizierung                                         |          | ~            | Person erfolgreich gespeichert |
|----------------------------------------------------------------------|----------|--------------|--------------------------------|
| Nachname                                                             | Vorname  | Geburtsdatum | ID                             |
| Bleidt                                                               | Benedict | 16.09.2020   | 4511912345                     |
| 1 Person* hinzufügen Person einladen R der mass aner Vormund ich bin |          |              |                                |

Geschafft! :)